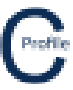

## **Importing CATAN Libraries**

Your CATAN libraries will not be automatically imported after a CATAN file is open. This will have to be done manually following the steps below. CATAN libraries can be added at any time to both imported CATAN files and **COLDNet Profile files.** 

1. After loading a CATAN File select Configuration from the top menu of the main screen

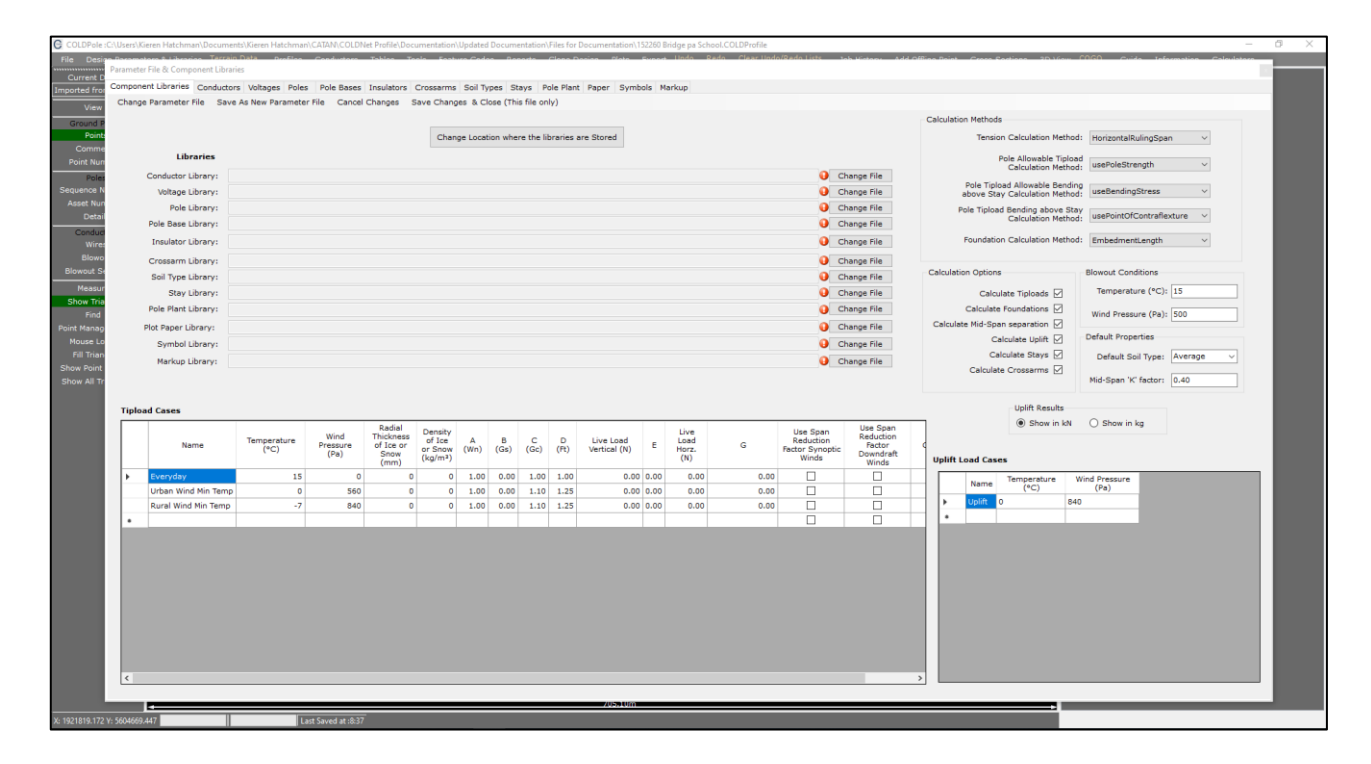

2. Navigate to the library of interest by selecting the tab across the top of the form (e.g. select the Conductors Tab)

| COLDPole:                  | :C:\User | s\Kieren Hatc                                                                                            | nman\Documents    | Kieren Hatchm     | nan\CATAN\CO            | LDNet Profile\Doc | umentation\Update                            | ed Documentation                           | Files for Documenta                                       | tion\152260 Bridge                     | pa School.COLDPro                            | ofile                                         |                                |                                 |                     |                                     | - 0 | 0 X |
|----------------------------|----------|----------------------------------------------------------------------------------------------------|-------------------|-------------------|-------------------------|-------------------|----------------------------------------------|--------------------------------------------|-----------------------------------------------------------|----------------------------------------|----------------------------------------------|-----------------------------------------------|--------------------------------|---------------------------------|---------------------|-------------------------------------|-----|-----|
| File Desig                 | Param    | eter File & Co                                                                                           | mponent Libraries | lata Drofilo<br>I | o Conducto              | ee Tablee Te      | olo – Easturo Ca                             | daa Daaarta                                | Close Decise - D                                          | oto Evenet Uni                         | io Redo Clea                                 | r lindo/S'ado Listi                           | Job Kistoor                    | Add Office Point                | - Cross Sadions     | 20 View COBD Cuide Information Cale |     |     |
| Current D<br>Imported from | Comp     | onent Librari                                                                                            | es Conductors     | Voltages Po       | les Pole Ba             | ses Insulators    | Crossarms Soil                               | Types Stays P                              | ole Plant Paper                                           | Symbols Markup                         |                                              |                                               |                                |                                 |                     |                                     |     |     |
| View                       | Condi    | Adultar Group A Adultar Group Names Inport CATAN Conductor Library New Library Change File Save Save & a |                   |                   |                         |                   |                                              |                                            |                                                           |                                        |                                              |                                               |                                |                                 |                     |                                     |     |     |
| Ground P<br>Point<br>Comme |          | Name                                                                                                    | Description       | Area<br>(mm²)     | Self<br>Weight<br>(N/m) | Diameter<br>(mm)  | Initial<br>Modulus of<br>Elasticity<br>(MPa) | Final<br>Modulus of<br>Elasticity<br>(MPa) | Temperature<br>Allowance for<br>Inelastic<br>Stretch (°C) | Coefficient<br>of Thermal<br>Expansion | Calculated<br>Breaking<br>Load (kN)<br>(CBL) | Maximum<br>Allowable<br>Load (as %<br>of CBL) | Everyday<br>Load (as %<br>CBL) | Everyday<br>Temperature<br>(°C) | Drag<br>Coefficient | Part Number                         |     |     |
| Point Nur                  | •        |                                                                                                    |                   |                   |                         |                   |                                              |                                            |                                                           |                                        |                                              |                                               |                                |                                 |                     |                                     |     |     |
| Poles<br>Sequence N        |          |                                                                                                    |                   |                   |                         |                   |                                              |                                            |                                                           |                                        |                                              |                                               |                                |                                 |                     |                                     |     |     |
| Asset Nun                  |          |                                                                                                    |                   |                   |                         |                   |                                              |                                            |                                                           |                                        |                                              |                                               |                                |                                 |                     |                                     |     |     |
| Conduct                    |          |                                                                                                    |                   |                   |                         |                   |                                              |                                            |                                                           |                                        |                                              |                                               |                                |                                 |                     |                                     |     |     |
| Wires                      |          |                                                                                                    |                   |                   |                         |                   |                                              |                                            |                                                           |                                        |                                              |                                               |                                |                                 |                     |                                     |     |     |
| Blowo<br>Blowout Se        |          |                                                                                                    |                   |                   |                         |                   |                                              |                                            |                                                           |                                        |                                              |                                               |                                |                                 |                     |                                     |     |     |
| Measur                     |          |                                                                                                    |                   |                   |                         |                   |                                              |                                            |                                                           |                                        |                                              |                                               |                                |                                 |                     |                                     |     |     |
| Show Tria<br>Find          |          |                                                                                                    |                   |                   |                         |                   |                                              |                                            |                                                           |                                        |                                              |                                               |                                |                                 |                     |                                     |     |     |
| Point Manag                |          |                                                                                                    |                   |                   |                         |                   |                                              |                                            |                                                           |                                        |                                              |                                               |                                |                                 |                     |                                     |     |     |
| Fill Trian                 |          |                                                                                                    |                   |                   |                         |                   |                                              |                                            |                                                           |                                        |                                              |                                               |                                |                                 |                     |                                     |     |     |
| Show Point                 |          |                                                                                                    |                   |                   |                         |                   |                                              |                                            |                                                           |                                        |                                              |                                               |                                |                                 |                     |                                     |     |     |
| SHOW AIL IT                |          |                                                                                                    |                   |                   |                         |                   |                                              |                                            |                                                           |                                        |                                              |                                               |                                |                                 |                     |                                     |     |     |
|                            |          |                                                                                                    |                   |                   |                         |                   |                                              |                                            |                                                           |                                        |                                              |                                               |                                |                                 |                     |                                     |     |     |
|                            |          |                                                                                                    |                   |                   |                         |                   |                                              |                                            |                                                           |                                        |                                              |                                               |                                |                                 |                     |                                     |     |     |
|                            |          |                                                                                                    |                   |                   |                         |                   |                                              |                                            |                                                           |                                        |                                              |                                               |                                |                                 |                     |                                     |     |     |
|                            |          |                                                                                                    |                   |                   |                         |                   |                                              |                                            |                                                           |                                        |                                              |                                               |                                |                                 |                     |                                     |     |     |
|                            |          |                                                                                                    |                   |                   |                         |                   |                                              |                                            |                                                           |                                        |                                              |                                               |                                |                                 |                     |                                     |     |     |
|                            |          |                                                                                                    |                   |                   |                         |                   |                                              |                                            |                                                           |                                        |                                              |                                               |                                |                                 |                     |                                     |     |     |
|                            |          |                                                                                                    |                   |                   |                         |                   |                                              |                                            |                                                           |                                        |                                              |                                               |                                |                                 |                     |                                     |     |     |
|                            |          |                                                                                                    |                   |                   |                         |                   |                                              |                                            |                                                           |                                        |                                              |                                               |                                |                                 |                     |                                     |     |     |
|                            |          |                                                                                                    |                   |                   |                         |                   |                                              |                                            |                                                           |                                        |                                              |                                               |                                |                                 |                     |                                     |     |     |
|                            |          |                                                                                                    |                   |                   |                         |                   |                                              |                                            |                                                           |                                        |                                              |                                               |                                |                                 |                     |                                     |     |     |
|                            |          |                                                                                                    |                   |                   |                         |                   |                                              |                                            |                                                           |                                        |                                              |                                               |                                |                                 |                     |                                     |     |     |
|                            |          |                                                                                                    |                   |                   |                         |                   |                                              |                                            |                                                           |                                        |                                              |                                               |                                |                                 |                     |                                     |     |     |
|                            |          |                                                                                                    |                   |                   |                         |                   |                                              |                                            |                                                           |                                        |                                              |                                               |                                |                                 |                     |                                     |     |     |
|                            |          |                                                                                                    |                   |                   |                         |                   |                                              |                                            |                                                           |                                        |                                              |                                               |                                |                                 |                     |                                     |     |     |
|                            | -        | -                                                                                                    |                   |                   |                         |                   |                                              |                                            | 705.                                                      | Um                                     |                                              |                                               |                                |                                 |                     | -                                   |     |     |
| X: 1921819.172             | Y: 56046 | 569.447                                                                                                  |                   |                   | Last Saved at :         | 8:42              |                                              |                                            |                                                           |                                        |                                              |                                               |                                |                                 |                     |                                     |     |     |

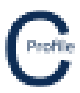

- 3. Select Import CATAN Conductor Library
- 4. Select and **Open** the CATAN Conductor Library for import

| ige De | enmotore & Libension  | Terrain Data     | Drofiles Co     | ndustara Ta             | blee Toole Fe    | color 0                                      | ionarta Clana D                            | naina Nata Su                                             | nort Lindo Re                          | do Clear Lindo/                              | Rado Liste 10                                 | Water Add C                    | Illino Dainh Cross              | Castions 2D1        | view COGO Cuide Information Calculatore |          |
|--------|-----------------------|------------------|-----------------|-------------------------|------------------|----------------------------------------------|--------------------------------------------|-----------------------------------------------------------|----------------------------------------|----------------------------------------------|-----------------------------------------------|--------------------------------|---------------------------------|---------------------|-----------------------------------------|----------|
| Para   | ameter File & Compone | ent Libraries    |                 |                         |                  |                                              |                                            |                                                           |                                        |                                              |                                               |                                |                                 |                     |                                         | - 6      |
| Con    | mponent Libraries     | onductors Voltag | es Poles Po     | ole Bases Ins           | ulators Crossan  | ms Soil Types                                | Stays Pole Plant                           | Paper Symbols                                             | Markup                                 |                                              |                                               |                                |                                 |                     |                                         |          |
| Cor    | nductor Group Stan    | dard • Add/      | /Edit Group Nar | mes Import              | CATAN Conductor  | r Library New Lib                            | orary Change File                          | a Save Save As                                            |                                        |                                              |                                               |                                |                                 |                     |                                         |          |
|        | Name                  | Description      | Area<br>(mm²)   | Self<br>Weight<br>(N/m) | Diameter<br>(mm) | Initial<br>Modulus of<br>Elasticity<br>(MPa) | Final<br>Modulus of<br>Elasticity<br>(MPa) | Temperature<br>Allowance for<br>Inelastic<br>Stretch (°C) | Coefficient<br>of Thermal<br>Expansion | Calculated<br>Breaking<br>Load (kN)<br>(CBL) | Maximum<br>Allowable<br>Load (as %<br>of CBL) | Everyday<br>Load (as %<br>CBL) | Everyday<br>Temperature<br>(°C) | Drag<br>Coefficient | Part Number                             | ^        |
| • •    | Chlorine              | 7/2.50 Chlori    | 34.40           | 0.93                    | 7.50             | 59.00                                        | 59.00                                      | 0.00                                                      | 23.00                                  | 8.52                                         | 70.00                                         | 10.00                          | 10.00                           | 0.00                | NA                                      |          |
|        | Fluorine              | 7/3.00 Fluorin   | 49.50           | 1.32                    | 9.00             | 59.00                                        | 59.00                                      | 0.00                                                      | 23.00                                  | 12.28                                        | 70.00                                         | 10.00                          | 10.00                           | 0.00                | NA                                      |          |
| N      | Iodine                | 7/4.75 Iodine    | 124.00          | 3.33                    | 14.30            | 59.00                                        | 59.00                                      | 0.00                                                      | 23.00                                  | 28.20                                        | 70.00                                         | 10.00                          | 10.00                           | 0.00                | NA                                      |          |
| n      | Neon                  | 19/3.75 Neon     | 210.00          | 5.65                    | 18.80            | 59.00                                        | 59.00                                      | 0.00                                                      | 23.00                                  | 49.73                                        | 70.00                                         | 10.00                          | 10.00                           | 0.00                | NA                                      |          |
| 1      | Namu                  | 7/2.11 Namu      | 24.48           | 0.66                    | 6.33             | 60.70                                        | 60.70                                      | 0.00                                                      | 23.04                                  | 4.36                                         | 70.00                                         | 10.00                          | 10.00                           | 0.00                | NA                                      |          |
|        | Poko                  | 7/2.36 Poko      | 30.62           | 0.82                    | 7.08             | 60.67                                        | 60.67                                      | 0.00                                                      | 23.04                                  | 5.48                                         | 70.00                                         | 10.00                          | 10.00                           | 0.00                | NA                                      |          |
|        | Kutu                  | 7/3.00 Kutu      | 49.50           | 1.32                    | 9.00             | 60.67                                        | 60.67                                      | 0.00                                                      | 23.04                                  | 8.57                                         | 70.00                                         | 10.00                          | 10.00                           | 0.00                | NA                                      |          |
|        | Fly                   | 7/3.40 Fly A     | 63.69           | 1.71                    | 10.50            | 60.70                                        | 60.70                                      | 0.00                                                      | 23.04                                  | 10.71                                        | 70.00                                         | 10.00                          | 10.00                           | 0.00                | NA                                      |          |
|        | Rango                 | 7/3.66 Rango     | 73.65           | 1.98                    | 10.98            | 60.70                                        | 60.70                                      | 0.00                                                      | 23.04                                  | 11.59                                        | 70.00                                         | 10.00                          | 10.00                           | 0.00                | NA                                      |          |
|        | wasp                  | 7/4.39 Wasp      | 105.20          | 2.84                    | 13.20            | 60.67                                        | 60.67                                      | 0.00                                                      | 23.04                                  | 17.13                                        | 70.00                                         | 10.00                          | 10.00                           | 0.00                | NA                                      |          |
|        | Weke                  | 7/4.72 Weke      | 122.48          | 3.29                    | 14.20            | 60.67                                        | 60.67                                      | 0.00                                                      | 23.04                                  | 19.63                                        | 70.00                                         | 10.00                          | 10.00                           | 0.00                | NA                                      |          |
| 0      | Caskraash             | 19/3.35 Weta     | 265.75          | 4.51                    | 21.10            | 58.60                                        | 58.60                                      | 0.00                                                      | 23.04                                  | 42.02                                        | 70.00                                         | 10.00                          | 10.00                           | 0.00                | NA NA                                   |          |
| o —    | Butterflu             | 19/4.22 COCK     | 200.75          | /.1/                    | 21.10            | 58.60                                        | 58.60                                      | 0.00                                                      | 23.04                                  | 42.03                                        | 70.00                                         | 10.00                          | 10.00                           | 0.00                | NA                                      |          |
| n      | A A ARC CARLS         | 19/4.05 Butte    | 322.70          | 12.24                   | 20.00            | 50.00                                        | 50.00                                      | 0.00                                                      | 23.04                                  | 51.09                                        | /0.00                                         | 10.00                          | 10.00                           | 0.00                | N/A                                     |          |
|        | Namu PV/C             | 7/2 11 Namu      | 360.00          | 13.24                   | 9 73             | 50.60                                        | 50.60                                      | 0.00                                                      | 23.04                                  | 4 35                                         | 40.00                                         | 10.00                          | 10.00                           | 0.00                | NA NA                                   |          |
| 1      | Roke B/C              | 7/2.22 Nome      | 20.62           | 1.41                    | 0.75             | 60.67                                        | 60.67                                      | 0.00                                                      | 23.00                                  | 4.33<br>E 49                                 | 70.00                                         | 10.00                          | 10.00                           | 0.00                | NA                                      |          |
|        | Kutu PVC              | 7/2.00 Foto      | 49.48           | 2.09                    | 11.60            | 60.67                                        | 60.67                                      | 0.00                                                      | 23.00                                  | 8.23                                         | 70.00                                         | 10.00                          | 10.00                           | 0.00                | NA                                      |          |
|        | Ranco PV/C            | 7/3 66 Rappo     | 73.65           | 2.05                    | 13.58            | 60.67                                        | 60.67                                      | 0.00                                                      | 23.04                                  | 11.77                                        | 70.00                                         | 10.00                          | 10.00                           | 0.00                | NA                                      |          |
|        | Wasp PVC              | 7/4.39 Wasp      | 105.00          | 4.31                    | 16.47            | 60.67                                        | 60.67                                      | 0.00                                                      | 23.00                                  | 16.65                                        | 70.00                                         | 10.00                          | 10.00                           | 0.00                | NA                                      |          |
|        | Beetle PVC            | 19/2.67 Beetl    | 105.40          | 4.13                    | 16.35            | 58.60                                        | 58.60                                      | 0.00                                                      | 23.04                                  | 18.03                                        | 70.00                                         | 10.00                          | 10.00                           | 0.00                | NA                                      |          |
|        | Weke PVC              | 7/4.72 Weke      | 122.48          | 4.84                    | 17.36            | 60.67                                        | 60.67                                      | 0.00                                                      | 23.00                                  | 20.26                                        | 70.00                                         | 10.00                          | 10.00                           | 0.00                | NA                                      |          |
|        | Cricket PVC           | 7/5.36 Cricke    | 157.94          | 6.04                    | 19.28            | 60.67                                        | 60.67                                      | 0.00                                                      | 23.04                                  | 25.51                                        | 70.00                                         | 10.00                          | 10.00                           | 0.00                | NA                                      |          |
|        | Weta PVC              | 19/3.35 Weta     | 167.47          | 6.14                    | 19.75            | 58.60                                        | 58.60                                      | 0.00                                                      | 23.04                                  | 27.84                                        | 70.00                                         | 10.00                          | 10.00                           | 0.00                | NA                                      |          |
|        | Cockroach             | 19/4.22 Cock     | 265.74          | 9,48                    | 24.40            | 58.60                                        | 58.60                                      | 0.00                                                      | 23.04                                  | 4.20                                         | 70.00                                         | 10.00                          | 10.00                           | 0.00                | NA                                      |          |
|        | ALUMINUM              | 95SQMM ABC       | 380.00          | 1.32                    | 38.40            | 560.00                                       | 560.00                                     | 0.00                                                      | 23.00                                  | 55.36                                        | 40.00                                         | 10.00                          | 10.00                           | 0.00                | NA                                      |          |
|        | Thrush                | 6+1/1.89 Thr     | 19.58           | 0.67                    | 5.66             | 79.29                                        | 79.29                                      | 0.00                                                      | 18.36                                  | 6.53                                         | 70.00                                         | 10.00                          | 10.00                           | 0.00                | NA                                      |          |
|        | Squirrel              | 6+1/2.11 Squ     | 24.43           | 0.83                    | 6.33             | 79.29                                        | 79.29                                      | 0.00                                                      | 18.36                                  | 7.79                                         | 70.00                                         | 10.00                          | 10.00                           | 0.00                | NA                                      |          |
|        | Gopher                | 6+1/2.36 Gop     | 29.20           | 1.04                    | 7.08             | 79.29                                        | 79.29                                      | 0.00                                                      | 18.36                                  | 9.69                                         | 70.00                                         | 10.00                          | 10.00                           | 0.00                | NA                                      |          |
|        | Flounder              | 6/2.31+1/3.7     | 32.38           | 1.43                    | 6.70             | 100.20                                       | 100.20                                     | 0.00                                                      | 16.40                                  | 17.07                                        | 70.00                                         | 10.00                          | 10.00                           | 0.00                | NA                                      |          |
|        | Ferret                | 6+1/3.00 Ferr    | 49.39           | 1.68                    | 9.00             | 79.29                                        | 79.29                                      | 0.00                                                      | 18.36                                  | 15.50                                        | 70.00                                         | 10.00                          | 10.00                           | 0.00                | NA                                      |          |
|        | Rabbit                | 6+1/3.35 Rab     | 61.80           | 2.10                    | 10.05            | 79.29                                        | 79.29                                      | 0.00                                                      | 18.36                                  | 18.97                                        | 70.00                                         | 10.00                          | 10.00                           | 0.00                | NA                                      |          |
|        | Mink                  | 6+1/3.66 Min     | 73.55           | 2.50                    | 11.00            | 79.29                                        | 79.29                                      | 0.00                                                      | 18.36                                  | 22.43                                        | 70.00                                         | 10.00                          | 10.00                           | 0.00                | NA                                      |          |
|        | Racoon                | 6+1/4.09 Rac     | 91.94           | 3.13                    | 12.30            | 79.29                                        | 79.29                                      | 0.00                                                      | 18.36                                  | 28.16                                        | 70.00                                         | 10.00                          | 10.00                           | 0.00                | NA                                      |          |
|        | Dog                   | 6/4.72+7/1.5     | 118.80          | 3.88                    | 14.20            | 76.00                                        | 76.00                                      | 0.00                                                      | 18.79                                  | 34.23                                        | 70.00                                         | 10.00                          | 10.00                           | 0.00                | NA                                      |          |
|        | Dingo                 | 18+1/3.35 Di     | 167.80          | 4.95                    | 16.80            | 66.00                                        | 66.00                                      | 0.00                                                      | 21.24                                  | 36.83                                        | 70.00                                         | 10.00                          | 10.00                           | 0.00                | NA                                      |          |
|        | Wolf                  | 30+7/2.59 W      | 194.90          | 7.10                    | 18.10            | 80.00                                        | 80.00                                      | 0.00                                                      | 17.80                                  | 70.13                                        | 70.00                                         | 10.00                          | 10.00                           | 0.00                | NA                                      |          |
|        | _                     |                  |                 |                         |                  |                                              |                                            | /05.10m                                                   |                                        |                                              |                                               |                                |                                 |                     |                                         | <u> </u> |

- 5. Select Save As. Find the directory you would like to save your new COLDNet Library and assign a "File Name" before selecting "Save". This will have now created a copy of your CATAN Library and save it in a COLDNet format.
- 6. Repeat steps 1-5 for each of the Component Libraries
- 7. Select Save Changes